## **Configure your computer**

1. Enable the wireless network connection. Go to Start > Control Panel > Network and Internet > Network and Sharing Center. In the left pane click Change adapter settings link. Right click on Wireless Network Connection and select Enable.

| 🌀 🔵 💌 🚯 Control Panel 🕨 Net       | twork and Internet 🔸 Network Connections 🔸 |
|-----------------------------------|--------------------------------------------|
| Organize 🝷 Disable this network d | levice Diagnose this connection            |
| Wireless Network Connection       | n'                                         |
| Disabled                          |                                            |
| atto Intel(K) PKO/ Wireless 59    | Enable                                     |
|                                   | Status                                     |

- 2. Setup wireless network adapter on your computer. Right click on Wireless Network Connection, choose Internet Protocol Version 4 (TCP/IP) and click Properties.
- 3. Select Obtain IP address automatically and Obtain DNS server address automatically if they are not selected. Click OK.
- Right click on Wireless 4. Network Connection and select Connect/Disconnect to see available wireless networks.

Disable

Status

Connect / Disconnect

Wireless Network Connection

Intel(R) PRO/

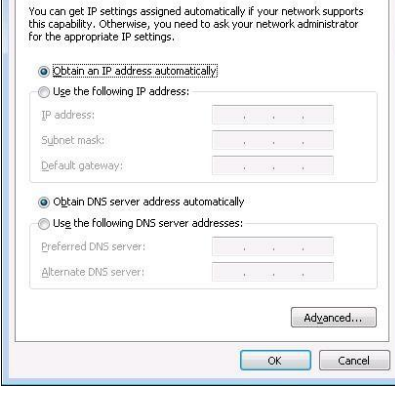

Internet Protocol Version 4 (TCP/IPv4) Properties

General Alternate Configuration

5. Choose the wireless network WRP100\_Teltonika from the list and press Connect.

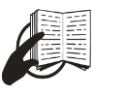

×

This sign on the package means that it is necessary to read the User's Manual before you start using the device.

This sign on the package means

that all used electronic and electric equipment should not be mixed with general household waste.

Please visit our web site www.teltonika.lt for complete user manual

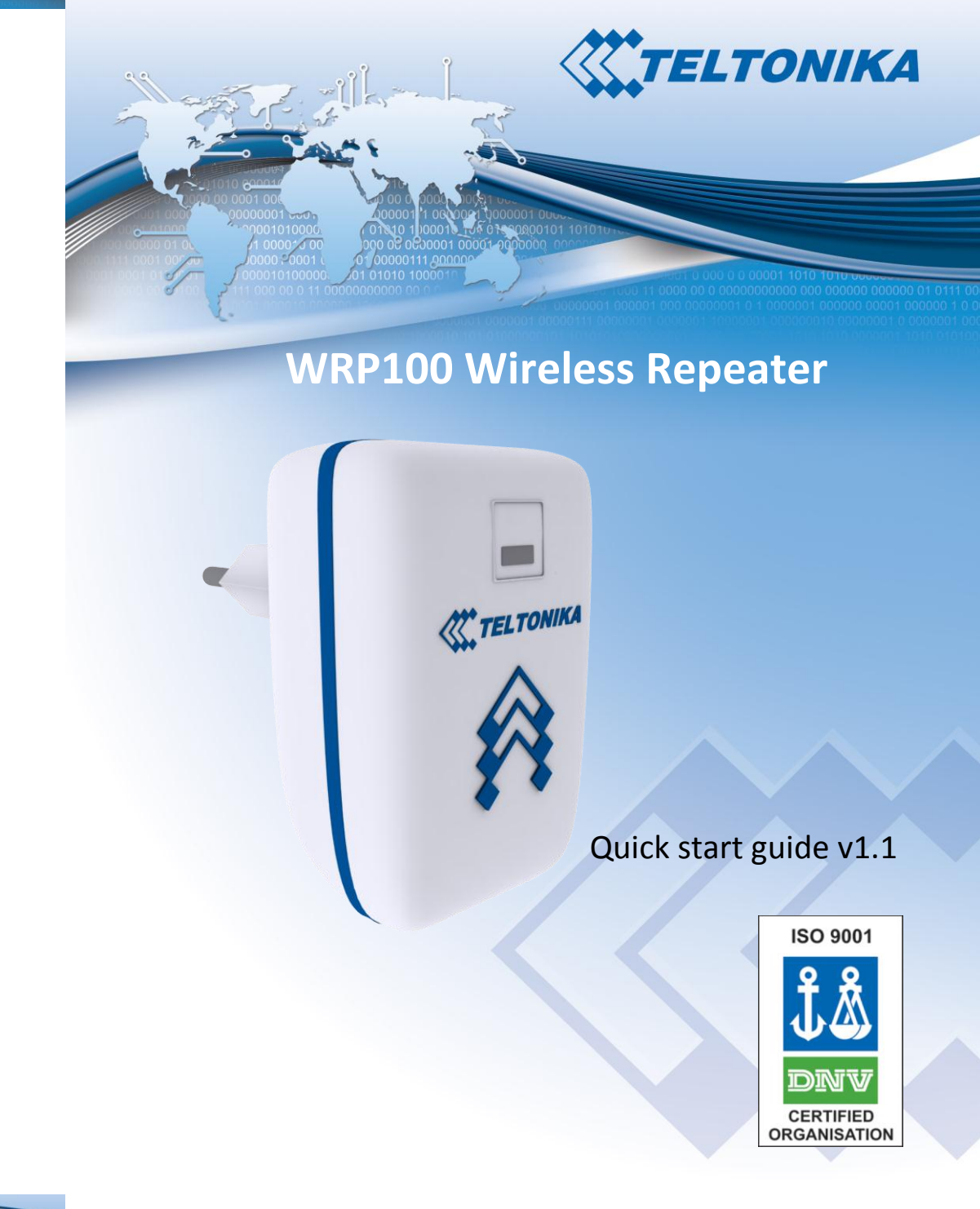

1. Power up the device

2. Wait for yellow LED to stop blinking

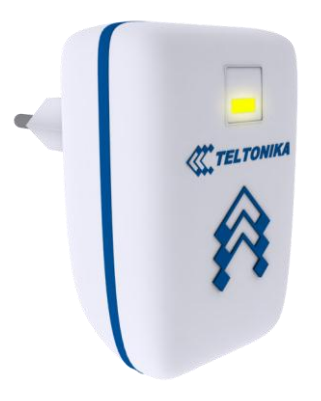

3. Connect to WRP100\_Teltonika wireless network using your PC, netbook, tablet or smartphone.

4. Open page <u>http://1.1.1.1</u> in your browser

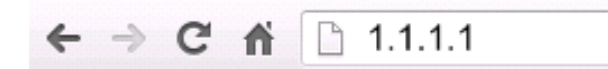

5. Select wireless network, enter password (if required) and press

## connect

| Name          | Security          | Signal strength | Password | Action  |
|---------------|-------------------|-----------------|----------|---------|
| TeltonikaWifi | WPA1PSKWPA2PSK/TK | 96%             | ******   | connect |
| Teltonika     | NONE              | <b>-</b> 10%    |          | connect |

## 6. Wait for green LED to light up

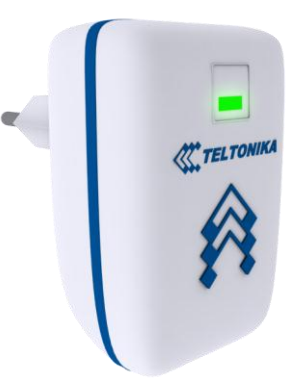

- 7. If LED becomes yellow instead of green it means that connection to selected network has failed. Try again starting from step 3 and verify that you are entering correct password.
- 8. If you want to change the network that is being repeater press and hold the button on the device for 5 seconds. After the LED becomes yellow again start configuration from step 3.